## HOW TO CHECK THE STATUS OF A PCARD APPLICATION

## **OVERVIEW:**

This guide reviews the process to check the status of an electronic PCard Application in myUFL.

TO CHECK THE STATUS OF AN APPLICATION:

- 1. Sign in to <u>myUFL</u>
- 2. Navigate to Main Menu > My Self-Service > UF GO PCard Application
- 3. The form will default to Find an Existing Value

| ind an Existing Value          |                                      |                         |                |                            | 🕀 Add a New Valu                       |
|--------------------------------|--------------------------------------|-------------------------|----------------|----------------------------|----------------------------------------|
| Enter any information you have | and click Search. Leave fields blank | for a list of all value | S.             |                            |                                        |
| 🔊 Recent Searches Cho          | oose from recent searches            | ~ <i>P</i>              | Saved Searches | Choose from saved searches | `````````````````````````````````````` |
|                                |                                      |                         |                |                            |                                        |
| Empl ID:                       | begins with 🗸                        | Q                       |                |                            |                                        |
| Seq Number:                    | = v                                  |                         |                |                            |                                        |
| Name:                          | begins with v                        |                         |                |                            |                                        |
| Last Name:                     | begins with 🗸                        |                         |                |                            |                                        |
| Application Statu              | S: = v                               | ~                       |                |                            |                                        |
| Application Type:              | = v                                  | ~                       |                |                            |                                        |
| Department:                    | begins with 🗸                        |                         |                |                            |                                        |
| ^                              | Show fewer options                   |                         |                |                            |                                        |
|                                | Case Sensitive                       |                         |                |                            |                                        |
|                                | Search Clear                         |                         |                |                            |                                        |

- 4. Enter the criteria you wish to search by. You can search by one or multiple fields.
  - a. Empl ID, Name, or Last Name are helpful to find a specific person's application

| Empl ID:            | begins with $\vee$ |                       |
|---------------------|--------------------|-----------------------|
| Seq Number:         | = 💙                |                       |
| Name:               | begins with $\vee$ |                       |
| Last Name:          | begins with $\vee$ |                       |
| Application Status: | = 💙                | Submitted for Approva |
| Application Type:   | = 🗸                | ×                     |
| Department:         | begins with $\vee$ |                       |

UF GO Travel & PCard System

b. **Department** will pull up all applications for a department (enter the 8-digit department ID or the first 4 digits for all department IDs in the business unit)

| Empl ID:            | begins with $\mathbf{v}$ |                       | Q   |
|---------------------|--------------------------|-----------------------|-----|
| Seq Number:         | = 💙                      |                       |     |
| Name:               | begins with $\checkmark$ |                       |     |
| Last Name:          | begins with $\checkmark$ |                       |     |
| Application Status: | = 💙                      | Submitted for Approva | - 1 |
| Application Type:   | = 🗸                      | ~                     | .   |
| Department:         | begins with $\checkmark$ |                       |     |
|                     |                          |                       |     |

c. **Application Status** can narrow down a search but may also exclude the application you are searching for if the application has changed status

| Q                      |
|------------------------|
|                        |
|                        |
|                        |
| <b>v</b> )             |
|                        |
| Approved               |
| Denied                 |
| Dept Approved          |
| Initial                |
| Processed Manually     |
| Processed via File     |
| Submitted for Approval |
|                        |

- i. <u>Approved</u>: approved by the PCard Team
- ii. <u>Denied</u>: denied by the UF GO Financial Approver or PCard Team
- iii. Dept Approved: approved by the UF GO Financial Approver
- iv. Initial: created and saved, but not submitted
- v. <u>Processed Manually</u>: not in use at this time
- vi. Processed via File: not in use at this time
- vii. Submitted for Approval: submitted but not yet approved by the UF GO Financial Approver

d. Once you have entered your search criteria, click Search

| Empl ID:            | begins with v            |
|---------------------|--------------------------|
| Seq Number:         | = •                      |
| Name:               | begins with v            |
| Last Name:          | begins with v            |
| Application Status: | = ~                      |
| Application Type:   | = v                      |
| Department:         | begins with v 2103       |
| ~ 5                 | Show fewer options       |
|                     | ase Sensitive            |
|                     | Search Clear Save Search |

- 5. If there is a single application that meets your search criteria, the application will load automatically. If there are multiple applications that meet your criteria, you will see a list of Search Results.
  - a. The Application Status column will tell you the status of each application
  - b. Click on an application to review it in more detail

| • <mark>\$</mark><br>2 | earch Resi<br>results | ults<br>Department "2103" |           |               |                   |                       |                  |                  |      |
|------------------------|-----------------------|---------------------------|-----------|---------------|-------------------|-----------------------|------------------|------------------|------|
|                        |                       |                           |           |               |                   |                       | View Al          | First 🕚 1-2 of 2 | Last |
|                        | Empl ID               | Name                      | Last Name | Seq<br>Number | Requested<br>Date | Application<br>Status | Application Type | Department       |      |
|                        | 123456                | 78 Alligator, Albert      | Alligator |               | 1 08/13/2024      | Submitted             | New              | 21030000         | >    |
|                        | 234567                | '89 Alligator, Alberta    | Alligator |               | 1 06/29/2024      | Submitted             | New              | 21030000         | >    |

6. The Application Status also appears on the application itself

| eed Help? (Link will open in | new tab.)             |                     |                   |       |
|------------------------------|-----------------------|---------------------|-------------------|-------|
|                              |                       |                     | Workflow Comments |       |
| Empl ID                      | 12345678 Alligator, A | bert                |                   |       |
|                              |                       |                     |                   |       |
| Request Date 08              | 8/13/2024 Seq 1       |                     |                   | //    |
| Application Status St        | ubmitted for Approval |                     |                   |       |
| *Application Type N          | ew                    | ~                   | Approve           | Deny  |
|                              | Name                  | Address             |                   |       |
|                              | Limit                 | Transfer Department | Documents         | s (O) |
|                              | Card Type             |                     |                   |       |

- 7. If the Application Status is Submitted for Approval, you can check which Department Approvers have access to approve it under the **Dept Approval** section at the bottom of the screen
  - a. Click Multiple Approvers

| Ψ.     | EMPLID=        | 12345678 | SEQNUM=1:Pending |  |
|--------|----------------|----------|------------------|--|
| Depart | tment Approval |          |                  |  |
| Pen    | ding           |          |                  |  |
| C      | Multiple Appr  | rovers   |                  |  |

- b. A pop-up will show the UF GO Financial Approvers associated with the Department ID entered on the application. Only one of the listed approvers needs to approve, but either is able to approve unless the application is for that approver or was submitted by that approver, in which case the other approver would have to approve.
  - i. The Primary Approver is listed as Approver #2
  - ii. The Secondary Approver is listed as Approver #1

| https://fiprd.erp. | ufl.edu/psc/ps_1/EMPLOYEE/ER A |
|--------------------|--------------------------------|
| Approver #1        |                                |
| Name:              | Rome, Sharon Elizabeth         |
| Email ID:          | sharon23@ufl.edu               |
| Approver #2        |                                |
| Name:              | Heredia,Nicola                 |
| Email ID:          | nheredia@ufl.edu               |
|                    | Close                          |
|                    | Close                          |

- 8. If the Application Status is Dept Approved:
  - a. The Dept Approval will show Approved

| ept | t Ap                    | prova              | ıl                           |                           |            |          |  |
|-----|-------------------------|--------------------|------------------------------|---------------------------|------------|----------|--|
|     | $\overline{\mathbf{v}}$ | EMPL               | ID=                          | 12345678                  | , SEQNUM=1 | Approved |  |
| 1   | Depart                  | ment App           | roval                        |                           |            |          |  |
|     | Арр                     | roved              |                              |                           |            |          |  |
|     | ~                       | UF PCa<br>08/13/24 | a,Nico<br>rd Dep<br>I - 9:53 | la<br>t Approvers<br>3 AM |            |          |  |
|     |                         | 00.1072            | . 5.60                       |                           | J          |          |  |

b. The PCard Team Approval will show Pending

| Cai | rd Team App         | roval                 |          |             |                     |
|-----|---------------------|-----------------------|----------|-------------|---------------------|
|     | EMPLID=             | 12345678              | , SEQNUM | /=1:Pending | Oview/Hide Comments |
| I   | PCard Team Approval |                       |          |             |                     |
|     | Pending             |                       |          |             |                     |
|     | UF PCard Adm        | overs<br>in Approvers |          |             |                     |
|     | Comment             | s                     |          |             |                     |

- i. Please give the PCard Team at least a week to review and approve an application, although it can take up to two weeks when volume is high.
- ii. If you have any questions, please send a message using the PCard and Travel Contact Form.
- 9. If the Application Status is Approved, the PCard Team has approved the application and ordered the card. The cardholder will be sent a welcome email and should receive their card in 7-14 days from the Approved date.

| Ca | rd Team                      | Арр                             | roval                            |            |          |
|----|------------------------------|---------------------------------|----------------------------------|------------|----------|
|    | T EMP                        | LID=                            | 12345678                         | , SEQNUM=1 | Approved |
|    | PCard Team Ap                | proval                          |                                  |            |          |
|    | Approved                     |                                 |                                  |            |          |
|    | ✓ Richar<br>UF PC<br>08/14/2 | rdson,S<br>ard Adm<br>24 - 3:59 | amathers V<br>in Approvers<br>PM |            |          |
|    |                              |                                 |                                  |            |          |

10. If the Application Status is Denied, the Dept and PCard Team Approvals will indicate who denied the application and the Workflow Comments should provide an explanation for why the application was denied.

## FOR ADDITIONAL ASSISTANCE

Technical Issues The UF Computing Help Desk 352-392-HELP helpdesk.ufl.edu Travel Policies and Directives Travel Office 352-294-1114 Contact Form PCard Policies & Questions PCard Team 352-392-1331 Contact Form